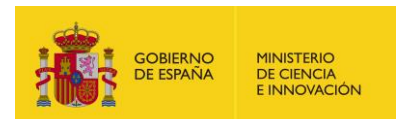

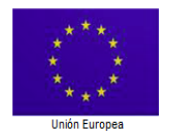

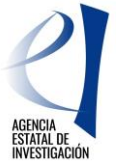

Una manera de hacer Europa

SUBDIVISIÓN DE GESTIÓN DE AYUDAS DE FONDOS EUROPEOS

# GUÍA PARA CUMPLIMENTAR EN JUSTIWEB VENTANILLAS DE REQUERIMIENTO DE SUBSANACIÓN. PROYECTOS DE ADQUISICIÓN DE EQUIPAMIENTO CIENTÍFICO-TÉCNICO (COFINANCIADOS POR FEDER PERIODO DE PROGRAMACIÓN 2014-2020)

# AGENCIA ESTATAL DE INVESTIGACIÓN (AEI)

ENERO 2022

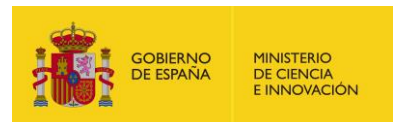

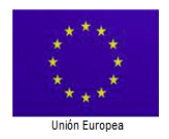

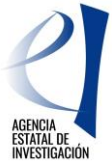

SUBDIVISIÓN DE GESTIÓN DE AYUDAS DE FONDOS EUROPEOS

## Una manera de hacer Europa

# Índice

| CONSIDERACIONES GENERALES PARA LA REALIZACIÓN DE LA SUBSANACIÓN | 3  |
|-----------------------------------------------------------------|----|
| 1 Acceso a la Subsanación                                       | 4  |
| 2 Observaciones generales                                       | 6  |
| 3 Gastos                                                        | 6  |
| 3.1- Subsanación de los datos de los gastos                     | 7  |
| 3.2 Documentos de los gastos                                    | 10 |
| 4 Documentos del expediente a subsanar (Anexo II)               | 12 |
| 5 Datos y documentación de contratos (Anexo III)                | 13 |
| 6 Cierre y firma                                                | 16 |

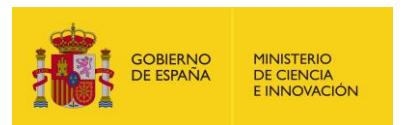

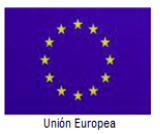

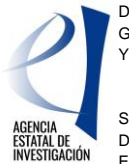

SUBDIVISIÓN DE GESTIÓN DE AYUDAS DE FONDOS EUROPEOS

#### Una manera de hacer Europa

## CONSIDERACIONES GENERALES PARA LA REALIZACIÓN DE LA SUBSANACIÓN.

El proceso de subsanación para proyectos de EQC se realizará íntegramente en Justiweb.

La referencia única para realizar el procedimiento de subsanación es el contenido del "Requerimiento de Subsanación" en donde se recogen:

- Anexo I: conceptos retirados
- Anexo II: Documentos del expediente a subsanar
- Anexo III:
  - o Contratos rechazados a subsanar
  - o Documentos de contratos a subsanar

# Muy importante: deben incorporarse de nuevo a la ventanilla de subsanación todos los gastos que aparezcan con un motivo de retirada en el Requerimiento de Subsanación, se modifiquen o no sus datos y documentos.

En el caso de que se estime oportuno realizar observaciones, consideraciones o aportación de cualquier tipo de documento en una ventanilla de subsanación, se realizará anexándolo al Informe de Ejecución/Seguimiento, que se cargará en la ventanilla de Subsanación (por ejemplo: escrito resumen de los cambios realizados en la ventanilla de subsanación en Justiweb, aclaraciones relacionadas con gastos retirados por no estar aprobados en la Resolución de Concesión, declaraciones responsables de contabilidad separada, otras ayudas..., etc.) (ver cómo realizar esta acción en el apartado relacionado con el Anexo II).

| Conceptos r | Conceptos retirados       |                                  |                                |            |                                                                                                    |  |  |  |
|-------------|---------------------------|----------------------------------|--------------------------------|------------|----------------------------------------------------------------------------------------------------|--|--|--|
| Número      | Nº factura / Justificante | Importe<br>presentado<br>(euros) | Importe<br>aceptado<br>(euros) | Fecha pago | Motivo de la retirada                                                                                                    |  |  |  |
| 1           | RECT-CTR-21700010         | 13.287,94€                       | 12.971,68€                     | 20/06/2017 | IVA no elegible o incorrectamente imputado<br>Anomalia creada en retirar IVA                                                                                                    |  |  |  |
| 2           | 4090487749                | 27.475,86€                       | 26.373,77€                     | 21/11/2017 | IVA no elegible o incorrectamente imputado<br>Anomalia creada en retirar IVA                                                                                                    |  |  |  |
| 9           | 4090494131                | 37.905,04€                       | 27.752,18€                     | 21/11/2017 | IVA no elegible o incorrectamente imputado<br>Anomalia creada en retirar IVA                                                                                                    |  |  |  |
| 11          |                           |                                  |                                |            | Incumplimiento en materia de contratación pública<br>Se detallan a continuación las irregularidades encontradas: - No se ha<br>dispuesto de las invitaciones cursadas - No se ha aportado la declaración<br>de no estar incurso en prohibición de no contratar. |  |  |  |
| 13          | 4090487749                | 27.475,86€                       | 26.373,77€                     | 21/11/2017 | Otras<br>El gasto Portatil Lenovo - V110-15ISK no está aprobado en la resolución,<br>por lo que se ha considerado como gasto no elegible el importe del<br>mismo.                                                                                               |  |  |  |

Siempre que aparezca un "Concepto retirado" en el Requerimiento de Subsanación, total o parcialmente, por el motivo que sea, y aunque los datos y los documentos de los gastos estén correctos, se volverán a cargar/sustituir/replicar en la ventanilla de subsanación.

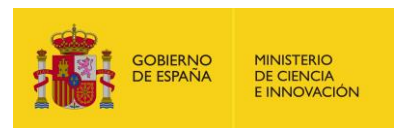

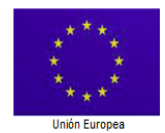

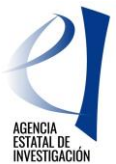

SUBDIVISIÓN DE GESTIÓN DE AYUDAS DE FONDOS EUROPEOS

Una manera de hacer Europa

# 1.- Acceso a la Subsanación

Si tras la verificación administrativa de un proyecto se detectan anomalías que originan un defecto de justificación, se genera y envía al beneficiario un Requerimiento de Subsanación (RS). En el plazo de 15 días desde la apertura o caducidad de la notificación, deberá realizarse la subsanación. Para ello, como en una ventanilla ordinaria, debe entrar en Justiweb con su Usuario y Contraseña:

| »JUSTIFICACIONES       | R.U.S   Ayuda   F.A.Q   Español   Català   Euskera   Galego |
|------------------------|-------------------------------------------------------------|
| Acceso                 | Acceso                                                      |
| Registro Investigador  |                                                             |
| Registro Representante | Acceso por Usuario/Contraseña                               |
| Registro Delegado      |                                                             |
| Recordar clave         | Usuario jarroyo                                             |
| Cambiar clave          | Clave ••••••                                                |
|                        | Enviar Limpiar                                              |
|                        | Acceso por Cl@ve                                            |
|                        | c l@v e                                                     |

La aplicación despliega las convocatorias en las que el organismo tiene ayudas para que pueda acceder a aquella en la que debe presentar la justificación:

| Listado Convocatorias    |               |                                                                 |           |  |  |  |  |  |
|--------------------------|---------------|-----------------------------------------------------------------|-----------|--|--|--|--|--|
| Entidades                | Listado Convo | catorias                                                        |           |  |  |  |  |  |
| Búsqueda Ayudas          |               |                                                                 |           |  |  |  |  |  |
| Justificación Organismo  | Selección     | Convocatorias                                                   | N° Ayudas |  |  |  |  |  |
| Justificaciones en Curso | 0             | Europa Investigadores 2015                                      | 1         |  |  |  |  |  |
| Estadisticas             | 0             | Europa Investigadores 2017                                      | 2         |  |  |  |  |  |
|                          | 0             | Europa Investigadores 2019                                      | 2         |  |  |  |  |  |
|                          | 0             | Europa Investigadores 2020                                      | 2         |  |  |  |  |  |
|                          | 0             | Europa Redes y Gestores 2013                                    | 1         |  |  |  |  |  |
|                          | 0             | Explora Ciencia / Tecnología 2013                               | 2         |  |  |  |  |  |
|                          | 0             | Explora Ciencia / Tecnología 2015                               | 1         |  |  |  |  |  |
|                          | 0             | Explora Ciencia / Tecnología 2017                               | 1         |  |  |  |  |  |
|                          | 0             | Fomento de la investigación técnica (FIT) 2007                  | 2         |  |  |  |  |  |
|                          | 0             | FORMACION POSDOCTORAL 2013 INVESTIGADORES                       | 2         |  |  |  |  |  |
|                          | 0             | FPI - 2005                                                      | 1         |  |  |  |  |  |
|                          | 0             | FPI - 2006                                                      | 3         |  |  |  |  |  |
|                          | 0             | FPI - 2008                                                      | 1         |  |  |  |  |  |
|                          | 0             | Generación de Conocimiento 2018                                 | 1         |  |  |  |  |  |
|                          | ۲             | INFRAESTRUCTURAS   Solicitud Infraestructura Propuesta año 2018 | 3         |  |  |  |  |  |
|                          | 0             | INFRAESTRUCTURAS   Solicitud Infraestructura Propuesta año 2021 | 2         |  |  |  |  |  |

En este caso, para la convocatoria objeto del Requerimiento de Subsanación, el beneficiario tiene dos ayudas, aunque solo una con el periodo de justificación abierto.

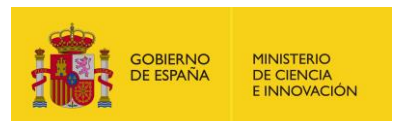

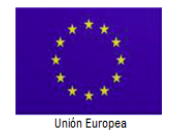

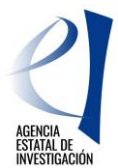

SUBDIVISIÓN DE GESTIÓN DE AYUDAS DE FONDOS EUROPEOS

Una manera de hacer Europa

| Listado Convocatorias |                                                    |            |                                                                                                    |                                                                       |                  |                           |  |  |  |  |
|-----------------------|----------------------------------------------------|------------|----------------------------------------------------------------------------------------------------|-----------------------------------------------------------------------|------------------|---------------------------|--|--|--|--|
| Büsqueda Ayudas       | Referencia: Descripción: Plazo de Justificación: 🗸 |            |                                                                                                    |                                                                       |                  |                           |  |  |  |  |
|                       | Ordenar campos por: V Orden: Ascendente V          |            |                                                                                                    |                                                                       |                  |                           |  |  |  |  |
|                       | Buscar                                             |            |                                                                                                    |                                                                       |                  |                           |  |  |  |  |
|                       | Listado Ayudas                                     |            |                                                                                                    |                                                                       |                  |                           |  |  |  |  |
|                       | Selección R                                        | teferencia | Descripción                                                                                                    | Convocatoria                                                          | Tipo<br>proyecto | Plazo de<br>Justificación |  |  |  |  |
|                       | ۲                                                  |            | Clúster SMP de Análisis HPC                                                                                                    | INFRAESTRUCTURAS   Solicitud<br>Infraestructura Propuesta año<br>2018 | Individual       | ABIERTO                   |  |  |  |  |
|                       | 0                                                  |            | SISTEMA CROMATOGRÁFICO UHPLC ACOPLADO<br>N ESPECTRÓMETRO DE MASAS DE ALTA<br>RESOLUCIÓN PARA ESTUDIOS DE PROTEÓMICA<br>AVANZADA | INFRAESTRUCTURAS   Solicitud<br>Infraestructura Propuesta año<br>2018 | Individual       | CERRADO                   |  |  |  |  |
|                       | Acceder                                            |            |                                                                                                    |                                                                       |                  |                           |  |  |  |  |

Con la información que ofrece la aplicación, podemos "Acceder" directamente a la ayuda para proceder a su justificación.

La pantalla que aparece a continuación es exactamente igual que para una justificación ordinaria:

| Listado Convocatorias  | Datos Avuda                               |                             |                                   |                            |                         |                            |  |
|------------------------|-------------------------------------------|-----------------------------|-----------------------------------|----------------------------|-------------------------|----------------------------|--|
| Datos Ayuda            |                                           |                             |                                   |                            |                         |                            |  |
| + Gastos               | Referencia                                |                             |                                   |                            |                         |                            |  |
| Documentos y Preguntas | Entidad                                   |                             |                                   |                            |                         |                            |  |
| Informes Anteriores    | Agrupación                                |                             |                                   |                            |                         |                            |  |
| Cerrar justificación   | Título/Investigador                       | Clúster SMP de Análisis HPC |                                   |                            |                         |                            |  |
|                        | Fecha resolución                          | 04/12/2018                  |                                   |                            |                         |                            |  |
|                        | Fecha Inicio                              | Fecha Inicio 01/01/2018     |                                   |                            |                         |                            |  |
|                        | Fecha fin 31/12/2019                      |                             |                                   |                            |                         |                            |  |
|                        | Estado Científico                         | TERMINADO SEG.CIENTIFICO    | 1                                 |                            |                         |                            |  |
|                        | Estado Económico                          | TERMINADO                   |                                   |                            |                         |                            |  |
|                        | Importe concedido                         | 92.079,00 €                 |                                   |                            |                         |                            |  |
|                        | Importe financiable                       | 184.158,00 €                |                                   |                            |                         |                            |  |
|                        | Financiación                              | FEDER                       |                                   | INFRAESTRUC                | TURAS   Solicitud       |                            |  |
|                        | Datos justificación en curso 2018         |                             |                                   |                            |                         |                            |  |
|                        | Periodo                                   |                             | Тіро                              | Inicio de<br>justificación | Fin de<br>justificación | Estado de<br>justificación |  |
|                        | SUBSANACIÓNCERTIFIC<br>PROYECTOS EQC 2018 | CACIONES 2626 (1º 2021)     | Científico-Técnico y<br>Económica | 24/09/2020                 | 16/10/2020              | ABIERTO                    |  |

Sin embargo, si se despliega la pestaña de "Gastos", se puede ver que hay un enunciado que no aparece ni en las ventanillas ordinarias de justificación ni en las de Requerimiento de justificación, se trata del concepto "Subsanaciones".

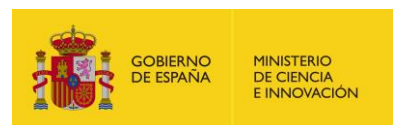

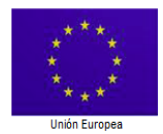

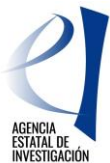

SUBDIVISIÓN DE GESTIÓN DE AYUDAS DE FONDOS EUROPEOS

#### Una manera de hacer Europa

# 2.- Observaciones generales

#### Observaciones generales

Ver "Breve Manual recopilatorio de cuestiones de tipo práctico para los beneficiarios/as en materia de comunicación 2014-2020". https://www.ciencia.gob.es/stfls/MICINN/Innovacion/FICHEROS/Manual\_Comunicacion.pdf. Se recuerda al beneficiario que debe realizarse la correspondiente publicidad FEDER en los equipos adquiridos (etiquetas) además de tenerse en cuenta lo dispuesto en su apartado 3.3.C para los procedimientos de contratación pública.

El porcentaje de imputación de los gastos al proyecto debe ser del 100%.

Las "Observaciones generales" incluyen comentarios genéricos relacionados con el proyecto (se trata de indicaciones y recordatorios para los que, si se considera conveniente, pueden presentarse aclaraciones como un anexo al Informe de Ejecución; ver más adelante el apartado al respecto).

#### 3.- Gastos.

| Conceptos r |                           |                                  |                                |            |                                                                                                    |  |  |  |
|-------------|---------------------------|----------------------------------|--------------------------------|------------|----------------------------------------------------------------------------------------------------|--|--|--|
| Número      | Nº factura / Justificante | Importe<br>presentado<br>(euros) | Importe<br>aceptado<br>(euros) | Fecha pago | Motivo de la retirada                                                                                                    |  |  |  |
| 1           | RECT-CTR-21700010         | 13.287,94€                       | 12.971,68€                     | 20/06/2017 | IVA no elegible o incorrectamente imputado<br>Anomalia creada en retirar IVA                                                                                                    |  |  |  |
| 2           | 4090487749                | 27.475,86€                       | 26.373,77€                     | 21/11/2017 | IVA no elegible o incorrectamente imputado<br>Anomalia creada en retirar IVA                                                                                                    |  |  |  |
| 9           | 4090494131                | 37.905,04€                       | 27.752,16€                     | 21/11/2017 | IVA no elegible o incorrectamente imputado<br>Anomalia creada en retirar IVA                                                                                                    |  |  |  |
| 11          |                           |                                  |                                |            | Incumplimiento en materia de contratación pública<br>Se detallan a continuación las irregularidades encontradas: - No se ha<br>dispuesto de las invitaciones cursadas - No se ha aportado la declaración<br>de no estar incurso en prohibición de no contratar. |  |  |  |
| 13          | 4090487749                | 27.475,86€                       | 28.373,77€                     | 21/11/2017 | Otras<br>El gasto Portatil Lenovo - V110-15ISK no está aprobado en la resolución,<br>por lo que se ha considerado como gasto no elegible el importe del<br>mismo.                                                                                               |  |  |  |

- El **número** que aparece al inicio de la tabla tiene un significado interno para la identificación de la anomalía asociada al gasto pero que no tiene relevancia para el beneficiario.
- Nº factura / Justificante es el identificador del gasto (factura) para el que se ha generado la anomalía. Para aquellas anomalías que aparecen sin nº de factura / justificante, todas se refieren al mismo gasto, que es el último que aparece por encima de estas anomalías (en el ejemplo, la anomalía 11 se refiere al mismo gasto que la anomalía 9).
- **Importe presentado.** Es la cantidad, en euros, que presenta el beneficiario a justificar para un gasto concreto.
- **Importe aceptado.** Es la cantidad, en euros, que se ha admitido como válida después de la verificación del gasto. La retirada de gasto puede ser por un importe determinado o por un porcentaje de corrección.
- Fecha de pago. Fecha en la que se realizó el pago según lo grabado por el beneficiario en Justiweb.
- **Motivo de la retirada.** Es la causa por la que se ha realizado la retirada de importe.

Siempre que aparezca un "Concepto retirado" en el RS, total o parcialmente, por el motivo que sea (Incumplimiento en materia de contratación pública, Otras, etc.) y aunque los datos y los documentos de **los gastos** estén correctos, **se volverán a cargar/sustituir/replicar** en la ventanilla de subsanación.

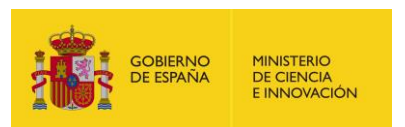

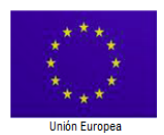

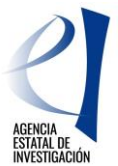

SUBDIVISIÓN DE GESTIÓN DE AYUDAS DE FONDOS EUROPEOS

#### Una manera de hacer Europa

### 3.1- Subsanación de los datos de los gastos.

Siempre que se haya marcado una anomalía para un gasto, debe procederse a la subsanación del mismo en la ventanilla de subsanación, aunque la causa esté relacionada con la contratación, otras ayudas o cualquier otro aspecto que no esté directamente asociado a los datos o los documentos justificativos del gasto.

| <ul> <li>Listado Convocatorias</li> </ul>                                                |                                                                                                    |                                                                                                    |
|------------------------------------------------------------------------------------------|----------------------------------------------------------------------------------------------------|----------------------------------------------------------------------------------------------------|
| → Datos Ayuda                                                                            | ٥                                                                                                    | atos Ayuda                                                                                                    |
| + <u>Gastos</u>                                                                          | C C                                                                                                    | lúster SMP de Análisis HPC                                                                                                    |
| Resumen económico     Facturas     Gastos Personal     Otros Justificantes     Contratos | Resumen Económico                                                                                         |                                                                                                    |
| <ul> <li>Subsanaciones</li> <li>Gestión documentación<br/>gastos</li> </ul>              | <ul> <li>La búsqueda no produjo resultados</li> </ul>                                                     | items                                                                                                    |
| <ul> <li>Documentos y Preguntas</li> <li>Informes Anteriores</li> </ul>                  | Aquí tiene un resumen de los gastos que aun no han s                                                      | ido cerrados ni volcados a gestión interna.                                                                                                    |
| <ul> <li>Cerrar justificación</li> </ul>                                                 | IMPORTANTE Una vez haya cerrado la justificac<br>este resumen. Si desea verlos acceda a la opció<br>Excel | ión económica, los gastos asociados a dicho cierre no se verán reflejados en<br>n: Cerrar Justificación> Ver justificaciones Cerradas> Ver Informe o Ver |
|                                                                                          | Obtener Listado Gastos Introducido                                                                        | s Pendientes de Enviar Obtener Listado Todos Gastos Enviados                                                                                             |

Se marca la opción "Subsanaciones" y aparece la siguiente pantalla:

| >> JUSTIFICACIONES                                                                                 |                |                       |                             | III Ayuda   F.A.Q   Not<br>Último acceso: 24/09/20 | icias  <b>Salir</b>  <br>20 15:13:54 |
|----------------------------------------------------------------------------------------------------|----------------|-----------------------|-----------------------------|----------------------------------------------------|--------------------------------------|
| Listado Convocatorias     Datos Avuda                                                              |                |                       | Datos Ayuda                 |                                                    |                                      |
| ) <u>Gastos</u>                                                                                    | •              |                       | Clúster SMP de Análisis HPC |                                                    |                                      |
| Resumen económico     Facturas     Gastos Personal     Otros Justificantes                         | Facturas pendi | entes de enviar       |                             |                                                    |                                      |
| Contratos     Subsanaciones                                                                        | Selección      | Código Gasto Original | Nº Factura original         | Motivo                                             |                                      |
| <ul> <li>Subsanación Facturas</li> </ul>                                                           | ۲              | 93659/2017/2/10135279 | 5886008983-D                | Prueba de 17 de septiembre                         |                                      |
| Subsanación Gastos     Personal     Subsanación Otros     Justificantes     Gastián degurgentesián |                |                       | Subsanar/Editar             |                                                    |                                      |
| gastos                                                                                             |                |                       |                             |                                                    |                                      |

Justiweb recuerda el gasto que está pendiente de subsanación. Se marca el botón "Subsanar/Editar" y aparece la siguiente pantalla:

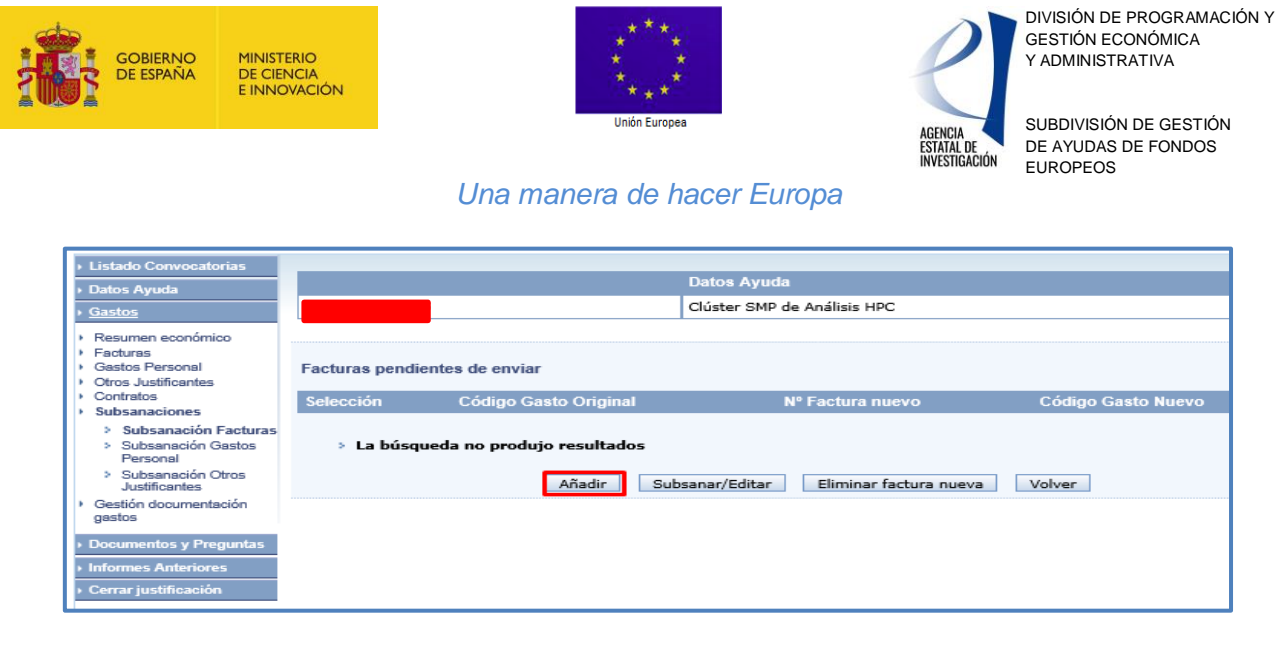

En este caso, el botón a marcar es el de "Añadir". Como consecuencia de ello, aparece una pantalla en la que hay que diferenciar dos partes:

<u>Parte superior</u>, en la que aparecen todos los datos del gasto en blanco, precedidos por los siguientes enunciados aclaratorios: "Subsanación Facturas" y "Factura nueva que sustituirá a la subsanada". Antes de iniciar la cumplimentación de esta parte de la pantalla hay que leer los botones que aparecen a continuación por si interesa utilizar alguna de las funcionalidades que ofrecen.

En cualquier caso, siempre deben quedar cumplimentados todos aquellos espacios en los que exista un asterisco (\*).

| ▸ Listado Convocatorias                                                                                                    |                                                                                                    |
|----------------------------------------------------------------------------------------------------|----------------------------------------------------------------------------------------------------|
| → Datos Ayuda                                                                                                    | Datos Ayuda                                                                                                    |
| ) <u>Gastos</u>                                                                                                    | Clúster SMP de Análisis HPC                                                                                                    |
| Gastos     Resumen económico     Facturas     Gastos Personal     Otros Justificantes     Contratos     Subsanación Facturas     Subsanación Facturas     Subsanación Otros     Justificantes     Gestión documentación     gastos      Documentos y Preguntas | Clúster SMP de Análisis HPC Subsanación Facturas  Factura nueva que sustituirá a la subsanada  Guardar Volver  Tipo Gasto(*) Elija una opción de la lista V Proveedor(*) Elija una opción de la lista V Elija una opción de la lista V Elija una opción de la lista V Elija una opción de la lista V Elija una opción de la lista V |
| Informes Anteriores     Cerrar justificación                                                                                                    | Fecha Factura (dd/mm/yyyy)(*) Fecha Pago (dd/mm/yyyy)(*)<br>Base Imponible(*) Importe iva imputable €(*) Importe Imputado(*) Imputación(%)(*)                                                                                                    |
|                                                                                                    | 0 0,00 100                                                                                                    |
|                                                                                                    | Nº Contrato Asociado Nº de Inventario Nº Factura origen del abono Nº de operación contable(*)                                                                                                    |
|                                                                                                    | N0 de serie                                                                                                    |
|                                                                                                    |                                                                                                    |
|                                                                                                    | Concepto de la factura(*)                                                                                                    |
|                                                                                                    | $\bigcirc$                                                                                                    |
|                                                                                                    |                                                                                                    |
|                                                                                                    | Descripción del Gasto (Observaciones)                                                                                                    |
|                                                                                                    |                                                                                                    |

<u>La parte inferior</u> comienza con unos botones de gran ayuda para facilitar la subsanación de la factura ya que permite copiar los datos de la antigua factura para luego modificar aquellos que se consideren erróneos.

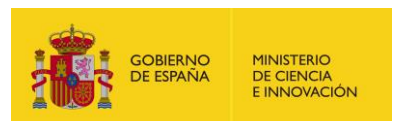

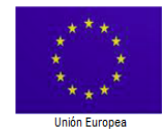

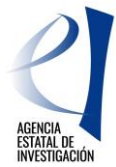

SUBDIVISIÓN DE GESTIÓN DE AYUDAS DE FONDOS EUROPEOS

#### Una manera de hacer Europa

| Copiar datos a la factura n                  | ueva                                                                                                    | eva Limpiar importes de              | e la factura nueva |
|----------------------------------------------|----------------------------------------------------------------------------------------------------|--------------------------------------|--------------------|
| Detalle factura original a                   | subsanar                                                                                                    |                                      |                    |
|                                              |                                                                                                    |                                      |                    |
| Anomalia creada en r<br>que requieren subsar | retirar IVASe han visto las siguientes irregularida<br>nación:                                                                               | des 🗘                                |                    |
| Número de Factura                            | Proveedor                                                                                                    | Nº Factura origen del<br>abono       |                    |
| ĆIF 🗸                                        |                                                                                                    |                                      |                    |
| Documento                                    | Fecha Factura 25/10/2017                                                                                                    | Fecha Pago<br>19/12/2017             |                    |
| Base Imponible                               | Importe iva imputable €<br>3.350,76                                                                                                    | Importe Imputado<br>19306,76         |                    |
| Imputación(%)                                | Nº Contrato Asociado<br>17/00176                                                                                                    | Nº de Inventario                     |                    |
| Nº de operación contable<br>2017000058846    | Nº de serie                                                                                                    |                                      |                    |
| Tipo Gasto OTROS                             | Y                                                                                                    |                                      |                    |
| Concepto de la factura                       | Adquisición de una sala blanca para investigación<br>microtecnologías. Adquisición de dos armarios, 1 l<br>mesas y 9 sillas para sala blanca | y fabricación en<br>banco de paso, 5 |                    |
| Descripción del Gasto (Obs<br>EXP 17/00176   | servaciones)                                                                                                    |                                      |                    |
|                                              |                                                                                                    |                                      |                    |
| Documento                                    |                                                                                                    | Obligatorio                          | Acciones           |
| Justificante del Gasto                       |                                                                                                    | SI                                   | P                  |
| Justificante del Pago                        |                                                                                                    | SI                                   | ×                  |

Para comprobar el funcionamiento de la subsanación, se "copian datos a la factura nueva" y se modifican aquellos que son objeto de subsanación:

| Base Imponible(*) | Importe iva imputable $\in$ (*) | Importe Imputado(*) | Imputación(%)(*) |
|-------------------|---------------------------------|---------------------|------------------|
| 15.956            | 3.350,76                        | 19306,76            | 100              |

Por estos otros

| Base Imponible(*) | Importe iva imputable €(*) | Importe Imputado(*) | Imputación(%)(*) |
|-------------------|----------------------------|---------------------|------------------|
| 14.000            | 2.940                      | 16.940,00           | 100              |

Y se guardan:

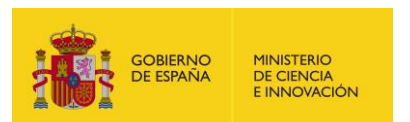

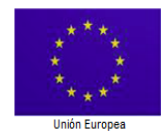

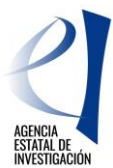

SUBDIVISIÓN DE GESTIÓN DE AYUDAS DE FONDOS EUROPEOS

#### Una manera de hacer Europa

|                                                                                                    | Datos Ayuda                                                                                              |                                           |
|----------------------------------------------------------------------------------------------------|----------------------------------------------------------------------------------------------------|-------------------------------------------|
|                                                                                                    | Clúster SMP de Análisis HPC                                                                              |                                           |
| Subsanación Facturas                                                                                                    |                                                                                                    |                                           |
| Cif Entidad Pagadora(*)                                                                                                    | Guardar                                                                                                  | Los campos con (*) son obligatorio        |
| Tipo Gasto(*) Número                                                                                                    | de Factura(*)                                                                                            |                                           |
| OTROS S68600                                                                                                    | 08983-D                                                                                                  |                                           |
| Proveedor(*)                                                                                                    | Tipo Documento(*) Do                                                                                     | scumento(*)                               |
| Fecha Factura (dd/mm/yyyy)(*) Fecha Pa<br>20/12/2016 Base Imponible(*) Importe iva imp<br>Nº Contrato Asociado(1)<br>12                                                                                                    | ago (dd/mm/yyyy)(*)<br>outable €(*) Importe Imputado(*) Imputació<br>2.940 16.940,00 Nº de Inventario Nº | n(%)(*)<br>Do<br>Factura origen del abono |
| Nº de operación contable(*) Nº de serie                                                                                                    | e                                                                                                    |                                           |
| 2017000058846                                                                                                    |                                                                                                    |                                           |
| 2017000058846 Concepto de la factura(*)                                                                                                    |                                                                                                    |                                           |
| 2017000058846<br>Concepto de la factura(*)<br>Adquisición de una sala blanca para inves<br>microtecnologías, Adquisición de dos arm<br>mesas y 9 sillas para sala blanca.                                                          | stigación y fabricación en<br>parios, 1 banco de peso, 5<br>Quedan 833 ca                                | Fracteries                                |
| 2017000058846<br>Concepto de la factura(*)<br>Adquisición de una sala blanca para inves<br>microtecnologías, Adquisición de dos arm<br>mesas y 9 sillas para sala blanca.<br>Descripción del Gasto (Observaciones)                 | stigación y fabricación en<br>narios, 1 banco de peso, 5<br>Quedan 833 ca                                | aracteres                                 |
| 2017000058846<br>Concepto de la factura(*)<br>Adquisición de una sala blanca para inves<br>microtecnologías, Adquisición de dos arm<br>mesas y 9 sillas para sala blanca.<br>Descripción del Gasto (Observaciones)<br>EXP 17/00176 | stigación y fabricación en<br>narios. 1 banco de peso. 5<br>Quedan 833 ca                                | aracteres                                 |

Si los datos modificados son congruentes, la aplicación devuelve el mensaje:

| > Formulario guardado |                             |
|-----------------------|-----------------------------|
|                       | Datos Ayuda                 |
|                       | Clúster SMP de Análisis HPC |
|                       |                             |

#### 3.2.- Documentos de los gastos

Para todos los gastos objeto de subsanación (siempre que se haya marcado una anomalía para un gasto) se procederá a la carga de la documentación justificativa de los mismos; se realizará desde la opción **Gastos -> Gestión documentación de gastos**, donde se muestran los gastos a subsanar con los documentos de gasto y pago presentados en la ventanilla ordinaria, así como los iconos que permiten la incorporación de los nuevos documentos.

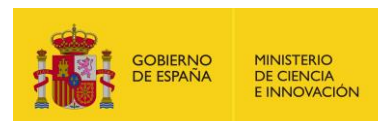

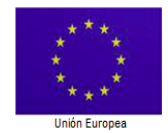

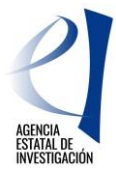

SUBDIVISIÓN DE GESTIÓN DE AYUDAS DE FONDOS EUROPEOS

#### Una manera de hacer Europa

| <ul> <li>Listado Convocatorias</li> </ul>                                                                                                    |                                       |               |                                  |                                     |                             |                  |                                |            |                                  |          |
|----------------------------------------------------------------------------------------------------|---------------------------------------|---------------|----------------------------------|-------------------------------------|-----------------------------|------------------|--------------------------------|------------|----------------------------------|----------|
| → Datos Ayuda                                                                                                    |                                       |               | Datos Ayuda                      |                                     |                             |                  |                                |            |                                  |          |
| • <u>Gastos</u>                                                                                                    |                                       |               | Adquisición de                   | una sala blanca                     | a para investigac           | ción y fabricaci | ón en microte                  | cnologías  |                                  |          |
| Resumen económico         ✓ Facturas         ✓ Gastos Personal         ✓ Otros Justificantes         ✓ Contratos         > Subsanaciones         ✓ Gestión documentación         Ø Gestión documentación         Por fecha:         En mes → ♥         Aplicar Filtro |                                       |               |                                  |                                     | ro                          |                  |                                |            |                                  |          |
| gastos<br>> Documentos y Preguntas                                                                                                    | imentos y Preguntas (*) Documento obl |               |                                  |                                     | bligatorio.                 |                  |                                |            |                                  |          |
| <ul> <li>Informes Anteriores</li> <li>Cerrar justificación</li> </ul>                                                                                                    | Nro.<br>Factura /<br>Justificante     | Tipo<br>Gasto | CIF<br>Proveedor /<br>Trabajador | Proveedor /<br>Nombre<br>Trabajador | Fecha gasto /<br>Mes Nómina | Fecha de<br>pago | Importe<br>imputado<br>(Euros) | Estado     | Documento                        | Acciones |
|                                                                                                    | 114                                   | Equipo        |                                  |                                     | 26/07/2018                  | 29/10/2018       | 79.245,04                      | PRESENTADO | Justificante<br>del Gasto<br>(*) | P        |
|                                                                                                    |                                       | principal     |                                  | 5.L.                                |                             |                  |                                |            | Justificante<br>del Pago (*)     | R        |
|                                                                                                    | 114                                   | Equipo        |                                  |                                     | 26/07/2018                  | 29/10/2018       | 79.245,04                      | PENDIENTE  | Justificante<br>del Gasto<br>(*) | <u>å</u> |
|                                                                                                    |                                       | principal     |                                  | 5.L.                                |                             |                  |                                |            | Justificante<br>del Pago (*)     | <b>≟</b> |

Se marca el icono 📥 y se abre la siguiente pantalla:

| Listado Convocatorias                                                                                        |                                                       |                             |
|----------------------------------------------------------------------------------------------------|-------------------------------------------------------|-----------------------------|
| Datos Ayuda                                                                                                  |                                                       | Datos Ayuda                 |
| • <u>Gastos</u>                                                                                              |                                                       | Clúster SMP de Análisis HPC |
| Resumen económico     Facturas                                                                               | Documentación a adjuntar                              |                             |
| Gastos Personal     Otros Justificantes     Contratos     Subsanaciones     Gestión documentación     gastos | Sálo se permitirá ficheros con extensión, pdf v con u | Guardar Volver              |
| Documentos y Preguntas                                                                                       | Tipo Documento: Justificante del Pago                 |                             |
| <ul> <li>Informes Anteriores</li> </ul>                                                                      | Proveedor / Trabajador: A                             |                             |
| <ul> <li>Cerrar justificación</li> </ul>                                                                     | C:\INFRAS-EQC\Prueba Examinar                         |                             |

Para los dos documentos, si la carga se ha realizado correctamente, la aplicación responde:

| > Se ha guardado el docum | ento correctamente    |
|---------------------------|-----------------------|
|                           | Datos Ayuda           |
|                           | Clúster SMP de Anális |

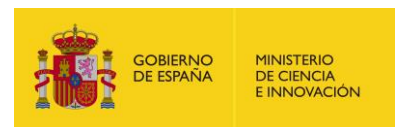

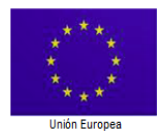

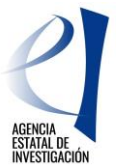

SUBDIVISIÓN DE GESTIÓN DE AYUDAS DE FONDOS EUROPEOS

Una manera de hacer Europa

# 4.- Documentos del expediente a subsanar (Anexo II).

Siempre que aparezca el Informe de Seguimiento/Ejecución dentro del apartado "Documentos del expediente a subsanar", se eliminará el Informe que aparezca en la ventanilla de Subsanación, se elaborará uno nuevo al que se incorporará la información solicitada, se adjuntará la documentación que se considere oportuna como un Anexo (o varios) al final del Informe, y se volverá a cargar.

Asimismo, y tal y como se ha explicado al principio, en el caso de que se estime oportuno realizar observaciones, consideraciones o aportación de cualquier tipo de documento en una ventanilla de subsanación, se realizará anexándolo al Informe de Ejecución/Seguimiento que se cargará en la ventanilla de Subsanación como, por ejemplo:

- Escrito resumen de los cambios realizados en la ventanilla de subsanación en Justiweb.

- Aclaraciones relacionadas con gastos retirados por no estar aprobados en la Resolución de Concesión.

- Declaraciones responsables de contabilidad separada, otras ayudas..., etc.

- Cualquier otro documento relacionado con la subsanación salvo los documentos de gasto y pago y los referidos a contratación que tienen su apartado específico.

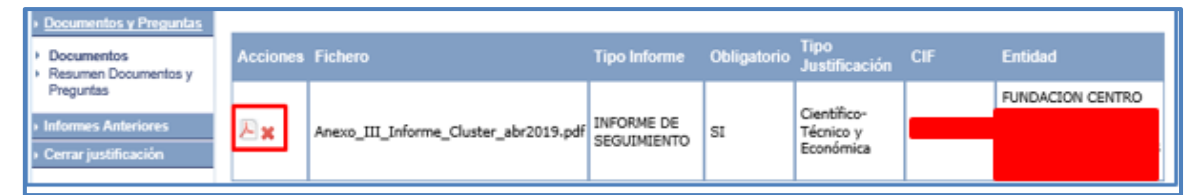

#### Se marca el aspa para proceder a su eliminación:

|              | Datos Ayuda                                         |           |         |  |
|--------------|-----------------------------------------------------|-----------|---------|--|
|              | Clúster SMP de Análisis HPC                         |           |         |  |
| Acciones Fie | Mensaje de página web                               | CIF       | Entidad |  |
| 🔎 🗙 An       | 2Confirma que desea eliminar el documento indicado? | indicado? |         |  |
|              | Aceptar Cancelar                                    |           |         |  |

Como en procesos anteriores, la aplicación pide confirmación y al "Aceptar", responde con el resultado del proceso, a la vez que ha eliminado el icono del fichero cargado, por el icono del fichero pendiente de carga:

| Listado Convocatorias                    |                                                                          |
|------------------------------------------|--------------------------------------------------------------------------|
| Datos Ayuda                              | > La eliminación ha sido realizada correctamente                         |
| <ul> <li>Gastos</li> </ul>               | Datos Ayuda                                                              |
| Documentos y Preguntas                   | Clúster SMP de Análisis HPC                                              |
| Documentos                               |                                                                          |
| Preguntas                                | Acciones Fichero Tipo Informe Obligatorio Tipo Justificación CIF Entidad |
| Informes Anteriores                      | INFORME DE CT Científico-Técnico y                                       |
| <ul> <li>Cerrar justificación</li> </ul> | SEGUIMIENTO                                                              |

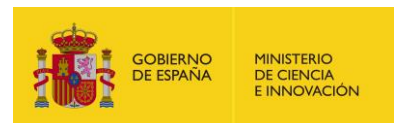

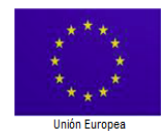

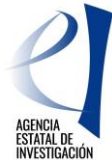

SUBDIVISIÓN DE GESTIÓN DE AYUDAS DE FONDOS EUROPEOS

#### Una manera de hacer Europa

#### Al marcar el icono de carga, se despliega la pantalla que permite proceder a la misma:

| Listado Convocatorias                                                                                |                                                                                   |
|----------------------------------------------------------------------------------------------------|-----------------------------------------------------------------------------------|
| Dates Ayuda                                                                                          | Dates Ayuda                                                                       |
| Gastos                                                                                               | Clúster SMP de Análisis HPC                                                       |
| Documentos y Preguntas     Documentos     Resumen Documentos y     Preguntas     Informes Anteriores | Documentación a adjuntar                                                          |
|                                                                                                    | Guardar                                                                           |
| Cerrar justificación                                                                                 | Sólo se permitirá ficheros con extensión .PDF y con un tamaño menor o igual a 4Mb |
|                                                                                                    | Tipo Informe: INFORME DE SEGUIMIENTO                                              |
|                                                                                                    | Entidadi                                                                          |
|                                                                                                    | C:\INFRAS-EQC\Prueba Examinar                                                     |

#### La aplicación ratifica las acciones realizadas correctamente:

| Listado Convocatorias                    |          |                              |                  |                 |                |
|------------------------------------------|----------|------------------------------|------------------|-----------------|----------------|
| Datos Ayuda                              | Formula  | rio guardado                 |                  |                 |                |
| <ul> <li>Gastos</li> </ul>               |          |                              |                  | Datos Ay        | uda            |
| Documentos y Preguntas                   |          |                              |                  | Clúster Si      | MP de Análisis |
| Documentos                               |          |                              |                  |                 |                |
| Preguntas                                | Acciones | Fichero                      | Tipo In          | forme           | Obligatorio    |
| <ul> <li>Informes Anteriores</li> </ul>  |          |                              |                  |                 |                |
| <ul> <li>Cerrar justificación</li> </ul> | ₩ 🗶      | Informe_Ejecución_Prueba.pdf | INFORM<br>SEGUIN | IE DE<br>IIENTO | SI             |

# 5.- Datos y documentación de contratos (Anexo III)

|  | Contratos re                     | chazados a subsanar                                                                                                    |  |  |  |  |
|--|----------------------------------|----------------------------------------------------------------------------------------------------|--|--|--|--|
|  | №.<br>Expediente<br>contratación | Observaciones                                                                                                    |  |  |  |  |
|  | NGS0015/2016                     | No se ha dispuesto de certificado acreditativo de solvencia técnica ni económica, ni de declaración responsable de no encontrarse incurso en prohibiciones para<br>contratar, ni de certificado de estar al corriente de pago de obligaciones tributarias y de SS. Debe aportarse un certificado del Órgano de Contratación que acredite estos<br>extremos(tal y como se indica en el Anexo II de la Guía de Justificación).                        |  |  |  |  |
|  | ABR0020/2016                     | No se ha dispuesto de declaración responsable de la empresa adjudicataria de no encontrarse incursa en prohibiciones para contratar, ni de certificado del órgano de<br>contratación que afirme que la documentación acreditativa de representación y personalidad jurídica es correcta. Debe aportarse un certificado del Órgano de<br>Contratación que acredite estos extremos (tal y como se indica en el Anexo II de la Guía de Justificación). |  |  |  |  |

| Documentos   | de contra               | tos a subsanar                                                                                                    |
|--------------|-------------------------|----------------------------------------------------------------------------------------------------|
| Contrato     | Documento<br>subsanable | Observaciones                                                                                                    |
| ABR0020/2016 | Doc.<br>Contrato 2      | No se ha dispuesto de declaración responsable de la empresa adjudicataria de no encontrarse incursa en prohibiciones para contratar, ni de certificado del<br>órgano de contratación que afirme que la documentación acreditativa de representación y personalidad jurídica es correcta. Debe aportarse un certificado<br>del Órgano de Contratación que acredite estos extremos tal y como se indica en el Anexo II de la Guía de Justificación). |
| NGS0015/2018 | Doc.<br>Contrato 1      | No se ha dispuesto de certificado acreditativo de solvencia técnica ni económica, ni de declaración responsable de no encontrarse incurso en prohibiciones<br>para contratar, ni de certificado de estar al corriente de pago de obligaciones tributarias y de SS. Debe aportarse un certificado del Órgano de Contratación<br>que acredite estos extremos (tal y como se indica en el Anexo II de la Guía de Justificación).                      |

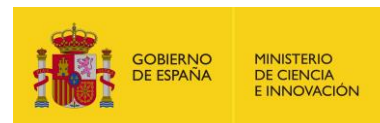

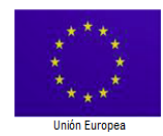

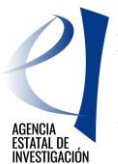

SUBDIVISIÓN DE GESTIÓN DE AYUDAS DE FONDOS EUROPEOS

#### Una manera de hacer Europa

Con bastante frecuencia se retiran conceptos cuyos "Motivos de retirada" están relacionados con el expediente de contratación. Para estos casos, se recuerda que, según la norma general, también hay que cargar/sustituir/replicar los datos de gasto de los conceptos retirados y cargar los documentos justificativos del gasto y pago en la ventanilla de subsanación (aunque estos datos y documentos sean correctos y las deficiencias señaladas se refieran exclusivamente al expediente de contratación) y, en el apartado de contratos, se procederá a subsanar las deficiencias detectadas en los datos o en la documentación de contratos.

El procedimiento consiste en sustituir o incorporar los datos y/o documentos que se indiquen en el requerimiento de subsanación:

| <ul> <li>Listado Convocatorias</li> </ul>             | 0                                                                                                    |                                    |          |                       |                         |                    |
|-------------------------------------------------------|----------------------------------------------------------------------------------------------------|------------------------------------|----------|-----------------------|-------------------------|--------------------|
| Datos Ayuda                                           | Contratos                                                                                                    |                                    |          |                       |                         |                    |
| + <u>Gastos</u>                                       | A continuación se listan los contratos asociados con esta ayuda. Si desea utilizar un contrato que no aparece en este listado deberá añadirlo<br>mediante los botones "Añadir Contrato Público", "Añadir Contrato Privado" o "Añadir Contrato Leasing", según sea el tipo. Si el contrato a |                                    |          |                       |                         |                    |
| Resumen económico                                     | agregar ya está siendo utilizado por otras ayudas de este organismo, podrá copiarlo a través de la siguiente opción:                                                                                                    |                                    |          |                       |                         |                    |
| <ul> <li>Facturas</li> <li>Castos Personal</li> </ul> | > Impor                                                                                                    | > Importar Contratos del organismo |          |                       |                         |                    |
| Otros Justificantes                                   |                                                                                                    |                                    |          |                       |                         |                    |
| Contratos                                             | Contratos a                                                                                                    | sociados a la ayuda                |          |                       |                         |                    |
| <ul> <li>Gestión documentación</li> </ul>             |                                                                                                    |                                    |          |                       |                         |                    |
| Bazina                                                | Seleccion                                                                                                    | Referencia Contrato                | Тіро     | NIF/CIF adjudicatario | Nombre adjudicatario    | Estado             |
| <ul> <li>Documentos y Preguntas</li> </ul>            | ۲                                                                                                    | 17/000176                          | PUBLICO  |                       |                         | PENDIENTE SUBSANAR |
| <ul> <li>Informes Anteriores</li> </ul>               | 0                                                                                                    | 17/000175                          | PUBLICO  |                       |                         | PENDIENTE SUBSANAR |
| <ul> <li>Cerrar justificación</li> </ul>              |                                                                                                    |                                    |          |                       |                         |                    |
|                                                       | A                                                                                                    | ñadir Contrato Sector Púb          | olico Aí | adir Contrato Privado | Añadir Contrato Leasing | Editar Eliminar    |
|                                                       | Ver Gastos/Contratos Asociados                                                                                                    |                                    |          |                       |                         |                    |

La aplicación devuelve la información y los archivos que posee del expediente de contratación con la posibilidad de modificar los datos objeto de la subsanación:

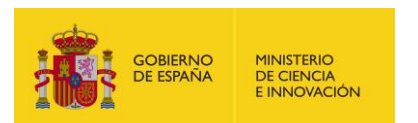

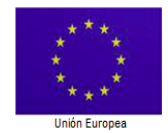

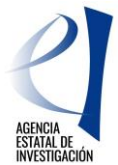

SUBDIVISIÓN DE GESTIÓN DE AYUDAS DE FONDOS EUROPEOS

Una manera de hacer Europa

| Contratos Sector Público                                                                                                    |               |                                     |  |  |
|----------------------------------------------------------------------------------------------------|---------------|-------------------------------------|--|--|
| Entidad                                                                                                    | •             |                                     |  |  |
| Guar                                                                                                    | dar Volver    | Los campos con (*) son obligatorios |  |  |
| Motivo de subsanación                                                                                                    |               |                                     |  |  |
| Se han visto las siguientes irregularidades que                                                                                                    | e requieren 🔨 |                                     |  |  |
| subsanación:                                                                                                    | $\checkmark$  |                                     |  |  |
| CIF del contratante(*)                                                                                                    |               |                                     |  |  |
| Referencia Contrato(*) Procedimiento adjudicación(*) 17/00176 Procedimiento Negociado                                                                                 |               |                                     |  |  |
| Contratos sujetos a regulación armonizada (arts 13 a 16 LCSP)(*)                                                                                                    |               |                                     |  |  |
| Presupuesto licitación(*) Importe adjudicación(*) NIF/CIF adjudi<br>23.604,12 19.306,76 B65622821                                                                     | icatario(*)   |                                     |  |  |
| Nombre adjudicatario(*)                                                                                                    |               |                                     |  |  |
| ~                                                                                                    |               |                                     |  |  |
|                                                                                                    |               |                                     |  |  |
| Tipo contrato(*) Suministro                                                                                                    |               |                                     |  |  |
| Objeto del contrato(*)                                                                                                    |               |                                     |  |  |
| Adquisición de una sala bianca para investigación y<br>fabricación en microtecnologías. Adquisición de dos<br>armarios. 1 banco de paso. 5 mesas y 9 sillas para sala |               |                                     |  |  |
| blanca                                                                                                    |               |                                     |  |  |
| Diario oficial 1(*)<br>Fecha publicación diario 1 (de                                                                                                    | d/mm/yyyy)(*) |                                     |  |  |
| Diario oficial 2 Fecha publicación diario 2 (de                                                                                                    | d/mm/yyyy)    |                                     |  |  |
| Elija una opción de la lista 🔽 📰                                                                                                    |               |                                     |  |  |
| Diario oficial 1(*)         Fecha publicación diario 1 (do           OTRO         06/07/2017                                                                          | d/mm/yyyy)(*) |                                     |  |  |
| Diario oficial 2 Fecha publicación diario 2 (de                                                                                                    | d/mm/yyyy)    |                                     |  |  |
| Código contrato complementario Código contrato modifica                                                                                                    |               |                                     |  |  |
|                                                                                                    |               |                                     |  |  |
| Documento                                                                                                    | Obligatorio   | Acciones                            |  |  |
| Check List Contrato                                                                                                    | SI            | ×                                   |  |  |
| Doc. Contrato 1                                                                                                    | SI            | ×                                   |  |  |
| Doc. Contrato 2                                                                                                    | NO            | <u>4</u>                            |  |  |
| Doc. Contrato 3                                                                                                    | NO            | <b>É</b>                            |  |  |
| Doc. Contrato 4                                                                                                    | <b>É</b>      |                                     |  |  |
| Indice Doc. Contrato                                                                                                    | SI            | × ×                                 |  |  |

Los datos se corrigen directamente sobre la pantalla en la que se presentan, y los ficheros rechazados se pueden eliminar marcando el aspa roja, en cuyo caso aparecerá el icono interes que permite cargar un nuevo fichero que sustituya al eliminado. Tambien se pueden utilizar los ficheros vacíos rechazados marcando del expediente de contratación requerida.

El procedimiento es el mismo que para la carga de los documentos de gastos:

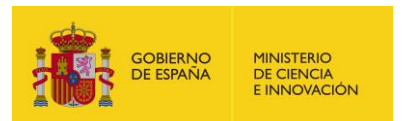

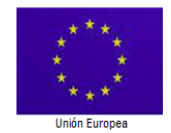

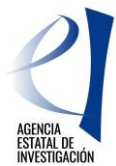

SUBDIVISIÓN DE GESTIÓN DE AYUDAS DE FONDOS EUROPEOS

Una manera de hacer Europa

| Documentación a adjuntar                                                                                                    |  |  |  |  |
|----------------------------------------------------------------------------------------------------|--|--|--|--|
|                                                                                                    |  |  |  |  |
| Entidad                                                                                                    |  |  |  |  |
| Guardar Volver<br>Sólo se permitirá ficheros con extensión .pdf y con un tamaño menor o igual a 4Mb<br>Tipo Documento: Doc. Contrato 1<br>Proveedor / Trabajador: A78882404 - BULL ESPAÑA S.A. permite incluir texto |  |  |  |  |
| C:\INFRAS-EQC\Prueba Examinar                                                                                                    |  |  |  |  |

Si el procedimiento es correcto, la aplicación confirma el resultado del proceso:

| Listado Convocatorias                                                            |                                           |
|----------------------------------------------------------------------------------|-------------------------------------------|
| Datos Ayuda                                                                      | Se ha guardado el documento correctamente |
| Gastos                                                                           | Contratos Sector Público                  |
| <ul> <li>Resumen económico</li> <li>Facturas</li> <li>Gastos Personal</li> </ul> | Entidad                                   |
| Otros Justificantes     Contratos                                                | Guardar Volver                            |
| <ul> <li>Subsanaciones</li> <li>Gestión documentación<br/>gastos</li> </ul>      | Motivo de subsanación                     |
| Documentos y Preguntas                                                           | Prueba 17 septiembre 2020                 |

## 6.- Cierre y firma

Una vez realizadas todas las modificaciones pertinentes, se procede a cerrar la justificación de Subsanación:

| Listado Convocatorias                        |             |                         |            |                             |                             |                                                                  |
|----------------------------------------------|-------------|-------------------------|------------|-----------------------------|-----------------------------|------------------------------------------------------------------|
| + Datos Ayuda                                |             | Datos Ayada             |            |                             |                             |                                                                  |
| Gastos                                       |             |                         |            |                             | Clúster SMP de Análisis HPC |                                                                  |
| Documentos y Preguntas                       |             |                         |            |                             |                             |                                                                  |
| Informes Anteriores                          |             |                         |            |                             |                             |                                                                  |
| Cerrar justificación                         | Cierre de J | Cierre de Justificación |            |                             |                             |                                                                  |
| Cerrar justificación     Ver Justificaciones | Selección   | Inicio<br>Plazo         | Fin Plazo  | Tipo Justific               | ación                       | Descripción                                                      |
| Cenadas                                      | ۲           | 24/09/2020              | 16/10/2020 | Científico-Téc<br>Económica | onico y                     | SUBSANACIÓN CERTIFICACIONES 2626 (1º 2021)<br>PROYECTOS EQC 2018 |
|                                              |             | Cerrar Justificación    |            |                             |                             |                                                                  |

Se marca el botón "Cerrar Justificación".

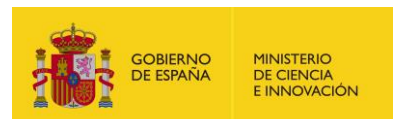

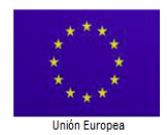

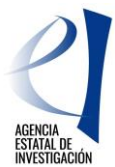

SUBDIVISIÓN DE GESTIÓN DE AYUDAS DE FONDOS EUROPEOS

#### Una manera de hacer Europa

| n Littleite Conversitionen                                              | 1                                                                                                    | 1 management                                                                                                   |                                  |                                                    |  |  |
|-------------------------------------------------------------------------|----------------------------------------------------------------------------------------------------|----------------------------------------------------------------------------------------------------|----------------------------------|----------------------------------------------------|--|--|
| - Culture Agrantia                                                      | Debos Ayelas                                                                                          |                                                                                                    |                                  |                                                    |  |  |
| • Gestin                                                                | Clister SMP de Avélius HPC                                                                            |                                                                                                    |                                  |                                                    |  |  |
| <ul> <li>December 2 Progetter</li> <li>Manuel Administration</li> </ul> | Cerrar Justificación                                                                                  |                                                                                                    |                                  |                                                    |  |  |
| Certan anothiseader                                                     |                                                                                                    |                                                                                                    |                                  |                                                    |  |  |
| Cerrar juntificación     Ver Autificaciones     Cerradas                | Proyector ( Cluster SMP de Análisis HPC                                                               |                                                                                                    |                                  |                                                    |  |  |
|                                                                         | Va a proceder a cerrar la justificación<br>correcta.                                                  | s seleccionada. Es recomendable o                                                                              | que obtenga un borra             | dor previo para cerciorarse que su justificación e |  |  |
|                                                                         | Mazo de Justificación: 24/08/2020-16/10/2020<br>Período de gastes a justificar: 01/01/2016-03/05/2019 |                                                                                                    |                                  |                                                    |  |  |
|                                                                         | Decomposition                                                                                         | The success shield                                                                                             | Obligation                       | Enhan                                              |  |  |
|                                                                         | Indexed of sets manage                                                                                | And and a second second                                                                                        |                                  | Information States and American States             |  |  |
|                                                                         | Indique los lugares físicos donde se e<br>responsables de la misma.                                   | encuentra custodada y/o deposita                                                                               | ede la documentación             | justificativa y los degartamentos y/o personas     |  |  |
| Por defecto se toma<br>Por favor, aseg                                  | el lugar físico asociado a niv<br>irese de que el lugar f                                             | rel de organismo. Si es di<br><u>Ísico es el correcto.</u><br>ardar Lugar Fisico de los Ju<br><u>Ver Excel</u> | istinto proceda :<br>stificantes | a modificarlo.                                     |  |  |
|                                                                         | Borra                                                                                                 | order Luger Fisico de los Ju<br>Ver Excel<br>dor Cerrar con Registi                                            | ro Electrónico                   |                                                    |  |  |

Esta pantalla ofrece la opción de ver el "Borrador" de la Ficha Resumen de Gastos y el Excel de los datos:

| Listado Convocatorias                                                             |                                                                                                    |  |  |  |
|-----------------------------------------------------------------------------------|----------------------------------------------------------------------------------------------------|--|--|--|
| Datos Ayuda                                                                       | Datos Ayuda                                                                                                    |  |  |  |
| • Gastos                                                                          | Clúster SMP de Análisis HPC                                                                                                    |  |  |  |
| Documentos y Preguntas     Informes Anteriores                                    | Justificación Cerrada (Pendiente de Firmar y Registrar)                                                                                                    |  |  |  |
| Cercar justificación     Cercar justificación     Ver Autificaciónes     Cerradas | Proyecto: Clúster SMP de Análisis HPC<br>Su justificación ha sido cerrada con éxito.<br>La referencia de su justificación es I10X31X93659X758288XV1<br>Ver Informe |  |  |  |
|                                                                                   | MUY IMPORTANTE:<br>Para finalizar correctamente el proceso de justificación es necesario firmar y<br>Registrar el documento de Justificación generado.             |  |  |  |

Ya se ha cerrado la ventanilla. Solo queda la firma y registro. Si marcamos el botón "Firmar y Registrar Justificación" aparece la siguiente pantalla para la firma electrónica:

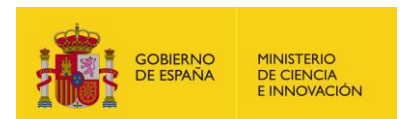

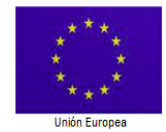

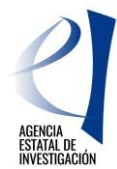

SUBDIVISIÓN DE GESTIÓN DE AYUDAS DE FONDOS EUROPEOS

#### Una manera de hacer Europa

| *                 | A REAL PROPERTY AND A REAL PROPERTY AND A REAL | Fecha y hora oficial: 25/09/2020 9:29 🔗 |  |  |  |
|-------------------|----------------------------------------------------------------------------------------------------|-----------------------------------------|--|--|--|
|                   |                                                                                                    |                                         |  |  |  |
| FIRMA ELECTRÓNICA |                                                                                                    | Español   Catalán   Euskera   Galego    |  |  |  |
| <u>Acceso</u>     | Acceso         El acceso a "Firma y Registro Electrónico" del Ministerio de Ciencia, Innovación puede hacerlo mediante una de las tres vías siguientes:         • Usuario y contraseña del sistema de Sistema Unificado de Solicitantes (RUS).         • Certificado digital válido admitido por la plataforma @Firma del Ministerio de Funciones Públicas.         • Cl@ve: Plataforma de identificación y autentificación del Ministerio de Funciones Públicas.         Procedimiento electrónico de firma:         • Para realizar el proceso de firma, deberá tener instalado el componente de Autofirma que se puede obtener de la página de descargas de Autofirma y siga las instrucciones que se explican en la Guía de firma.         • Una vez acceda con su usario y contraseña, dispondrá de un sistema que le permitirá realizar una prueba de firma para comprobar si su configuración es correcta.                                                                                                    |                                         |  |  |  |
|                   | Introduzca su usuario y contraseña:                                                                                                    |                                         |  |  |  |
|                   | Usuario: MLOPEZG<br>Contraseña:<br>Acceder Limpiar                                                                                                    | ]                                       |  |  |  |
|                   | Haga clic aquí para acceder a la aplicación mediante su certificado digita                                                                                                    | al                                      |  |  |  |
|                   |                                                                                                    |                                         |  |  |  |

Se graba el Usuario y Contraseña y se marca el botón "Acceder":

|                                                                 |                                                                                                    |                                                                                                    | Fecha y hora oficial: 25/09/2020 9:32 📀                                                                   |
|-----------------------------------------------------------------|----------------------------------------------------------------------------------------------------|----------------------------------------------------------------------------------------------------|----------------------------------------------------------------------------------------------------|
| * 1001                                                          | 2030                                                                                                    |                                                                                                    |                                                                                                    |
| FIRMA ELECTRÓNICA                                               |                                                                                                    |                                                                                                    | Salir    Guía de firma                                                                                    |
|                                                                 |                                                                                                    |                                                                                                    | Último Acceso: 24/07/2020 08:11:05                                                                        |
| Inicio<br>Registro                                              | > Registro                                                                                                    |                                                                                                    |                                                                                                    |
| Documentos Entidad en<br>Convocatoria<br>Realizar test de firma | Para mostrar/ocultar la ayuda sobre esta                                                                           | pantalla, haga clic aquí <mark>?</mark> AYUDA                                                                                                    |                                                                                                    |
|                                                                 | Búsqueda de registros de documentación                                                                             | 1                                                                                                    |                                                                                                    |
|                                                                 | Referencia                                                                                                    | I10X31X93206X758238XV1                                                                                                    |                                                                                                    |
|                                                                 | Subprograma                                                                                                    |                                                                                                    | ×                                                                                                    |
|                                                                 | Año                                                                                                    | Todas 🗸                                                                                                    |                                                                                                    |
|                                                                 | Estado del registro                                                                                                | Todas 🗸                                                                                                    |                                                                                                    |
|                                                                 | INFORMACIÓN: El filtro por defecto<br>y el estado del registro. Recuerde q<br>del plazo asignado para la presentac | muestra las peticiones del año en curso. Tiene l<br>ue en los procesos de registro de justificaciones<br>ción de la justificación correspondiente. | a opción de utilizar los filtros para cambiar el año<br>el Año es el que corresponde a la fecha de inicio |
|                                                                 | Buscar                                                                                                    |                                                                                                    |                                                                                                    |
|                                                                 | Listado de Registros de documentad                                                                                 | ción                                                                                                    |                                                                                                    |
|                                                                 | Selección Referencia           Illux31X93206X75823                                                                 | Descripción<br>38XV1 INFRAESTRUCTURAS   Solicitud Infraestructu                                                                                    | Fecha de Registro<br>ura Propuesta año 2015                                                               |
|                                                                 | Iniciar proceso de firma Ju                                                                                        | Información del Registro                                                                                                    | Ver documentos Desbloquear                                                                                |

La aplicación devuelve la Referencia del Registro de la presentación de la justificación y ofrece distintas posibilidades. Se marca el botón "Iniciar proceso de firma":

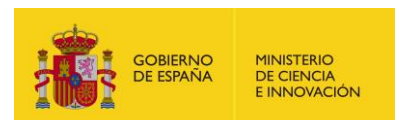

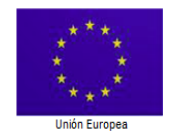

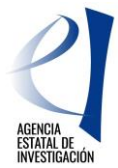

SUBDIVISIÓN DE GESTIÓN DE AYUDAS DE FONDOS EUROPEOS

Una manera de hacer Europa

| Inicio<br>Registro                    | Registro > Documentos                                                                                                    |  |  |  |  |
|---------------------------------------|----------------------------------------------------------------------------------------------------|--|--|--|--|
| Documentos Entidad en<br>Convocatoria | Procedimiento de firma y registro                                                                                                    |  |  |  |  |
| Realizar test de firma                | autofirma Guía firma                                                                                                    |  |  |  |  |
|                                       | Revise la documentación que va a firmar y/o registrar y siga las instrucciones que le aparecen en pantalla, rellene los cuestionarios antes de realizar la operación de firma y registro si procede.                    |  |  |  |  |
|                                       | > El procedimiento de firma se realizará en la pantalla correspondiente cuando pulse sobre el botón "Firmar", asegúrese de haber<br>instalado el software necesario de Autofirma y de seguir el manual correspondiente. |  |  |  |  |
|                                       | Recuerde que en el menú lateral tiene el menú "Realizar Test de firma" que le permitirá comprobar la configuración de su<br>equipo.                                                                                     |  |  |  |  |
|                                       | Para mostrar/ocultar la ayuda sobre esta pantalla, haga clic aquí 🔐 AYUDA                                                                                                    |  |  |  |  |
|                                       | Revisión de documentación a firmar                                                                                                    |  |  |  |  |
|                                       | Declaro que he visualizado todos los documentos que voy a firmar, y que son correctos. Conforme: SI 💿 NO 🔿                                                                                                    |  |  |  |  |
|                                       | Documentos                                                                                                    |  |  |  |  |
|                                       | Selección Documento         Usuario Firma         Fecha de firma           IRC_3_INF_93206.pdf         Representante Legal         Interface                                                                            |  |  |  |  |
|                                       | Volver Descargar Documento Firmar y registrar Ver Justificante Firma                                                                                                    |  |  |  |  |

Antes de proceder a "Firmar y registrar" hay que dar la conformidad a los documentos que se van a firmar:

| COMENIO<br>CE ESTADA                  |                                                                                                    | Fecha y hora oficial: 25/09/2020 9:40 🌝           |
|---------------------------------------|----------------------------------------------------------------------------------------------------|---------------------------------------------------|
| FIRMA ELECTRÓNICA                     |                                                                                                    | Salir    Guía de firma                            |
| Inicio                                | Registro > Documentos > Firmar                                                                                                    |                                                   |
| Registro                              | Firma Electrónica                                                                                                    |                                                   |
| Documentos Entidad en<br>Convocatoria |                                                                                                    |                                                   |
| Realizar test de firma                | Para mostrar/ocultar la ayuda sobre esta pantalla, haga clic aquí 💠 👔 AYUDA                                                                                                    |                                                   |
|                                       | Haga clic aquí para ver los certificados electrónicos reconocidos por @Firma admitidos por Innovación         Nombre del documento que se pretende firmar         IRC_3_INF_33206.pdf         Huella digital del documento         Z34256a8466950e8b8e4742dodf8c0a0         Famar con Auto Firma         Si on puede utilizar la opción de "Firmar con Auto Firma" puede descargar el documento, f         Examinar         Adjuntar Documento         Volver | or la sede electrónica del Ministerio de Ciencia, |
| © 2020 Ministerio de C                | iencio e Innovación Aviso Legal Protección de Datos                                                                                                    | RSS Contacto Cartas de Servicios                  |

Este proceso final es exactamente igual que el cierre de una ventanilla ordinaria.